# カメラー体型ドライブレコーダー DRY-V2 クイックガイド

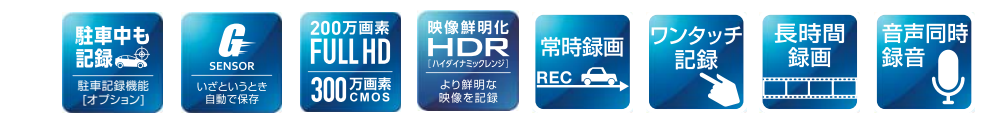

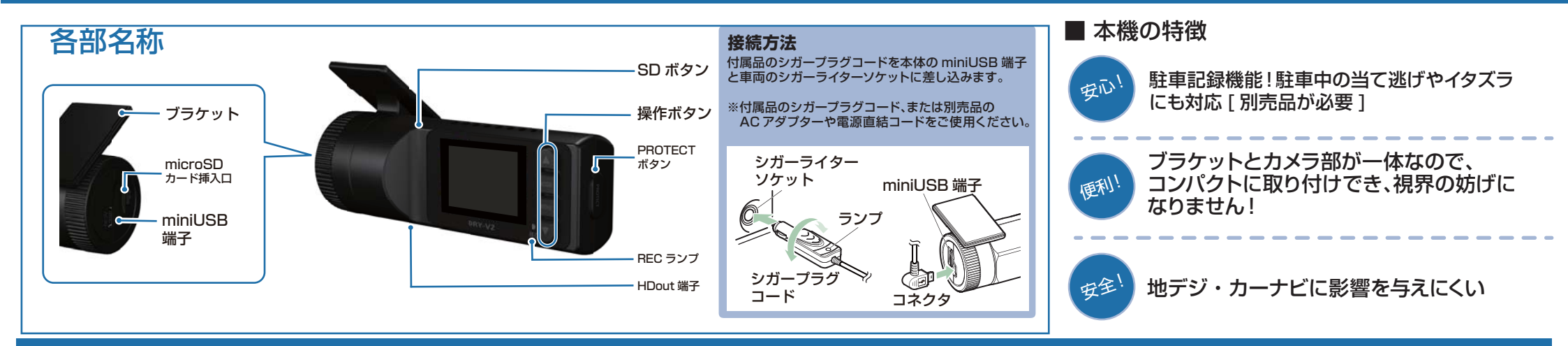

### DRY-V2の使い方

### エンジンの始動

本機に電源が供給されると、REC ランプ(赤)が点灯し、 録画アイコンが点滅し、録画(常時録画)を開始します。 ※本機は、エンジンキーに連動して録画を開始します。

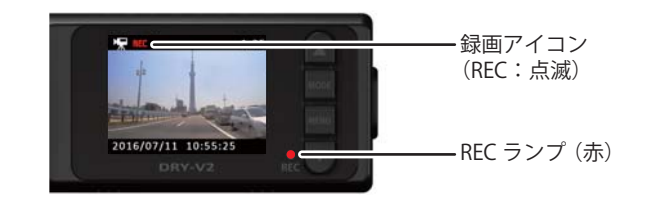

### 衝撃を検知する (Gセンサー記録)

Gセンサー記録中は、画面上部にイベント記録アイコンを 表示します。

Gセンサーが一定以上の衝撃を検知すると、その映像 ファイルを専用フォルダに移動します。

#### 一定の衝撃を検知

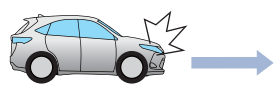

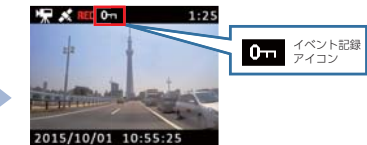

※事故発生時の衝撃が弱い場合、Gセンサーが衝撃を検知できない場合が あります。その際は、常時録画の映像をご確認ください。

## 手動で記録する(ワンタッチ記録)

ワンタッチ記録中は、画面上部にイベント記録アイコンを 表示します。

ワンタッチ記録は、任意のタイミングで映像を記録すること ができます。

常時録画中に本機の PROTECT ボタンを押すことで、現在 撮影中の映像ファイルを SD カードの専用フォルダに記録 します。

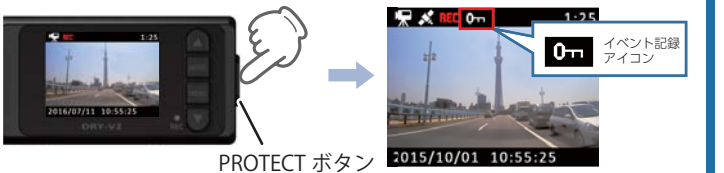

### エンジンを切る

録画が停止し、電源 OFF になります。 ※本機は、エンジンキーに連動して録画を停止します。

#### 上書きモードについて

SD カードのファイル容量が上限に達した場合の動作を 下記から選択できます。

| 上書きモード           |                              |  |
|------------------|------------------------------|--|
| 上書き禁止            | 全ての録画ファイルは上書きされません。          |  |
| 常時録画上書き<br>(初期値) | 保護していない常時録画ファイルのみ上書き<br>します。 |  |
| 全て上書き            | 全ての録画ファイルを上書きします。            |  |

※上書きモードを「全て上書き」にした場合、保護したファイルも上書きします。 ※上書きモードについての詳しい情報は本機の取扱説明書をご参照ください。

#### ■ 専用フォルダ先について

それぞれの録画方法で記録される専用フォルダ先

| 常時録画     | ⇒「NOML」フォルダ |
|----------|-------------|
| G センサー記録 | ⇒「EVGS」フォルダ |
| ワンタッチ記録  | ⇒「EVSW」フォルタ |
| 静止画      | ⇒「PICT」フォルダ |

# SDカードのフォーマット方法

### [1~2週間に一度]、フォーマットを行ってください。

※付属品以外の SD カードを使用する場合は、初回起動時に必ずフォーマットしてください。
※フォーマットを行うと、保護したファイルも全て削除されます。必要に応じてパソコンにバックアップなどしてからフォーマットしてください。

# ① 録画中にMENUボタンを押す

### 録画を停止します。

・録画停止中は REC ランプ(赤)が消灯し、 録画アイコンの表示が消えます。

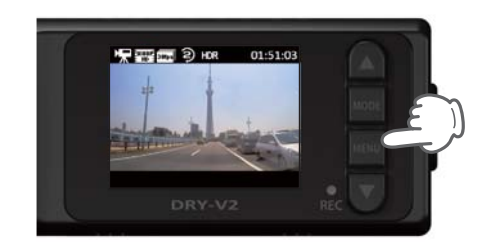

# 2 MENUボタンを押す

録画設定メニューを表示します。

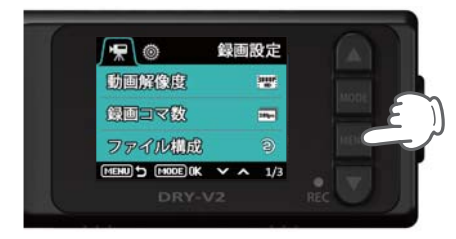

<設定メニュー>

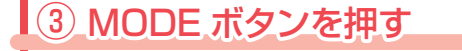

### システム設定メニューを表示します。

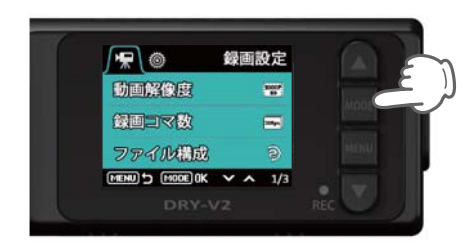

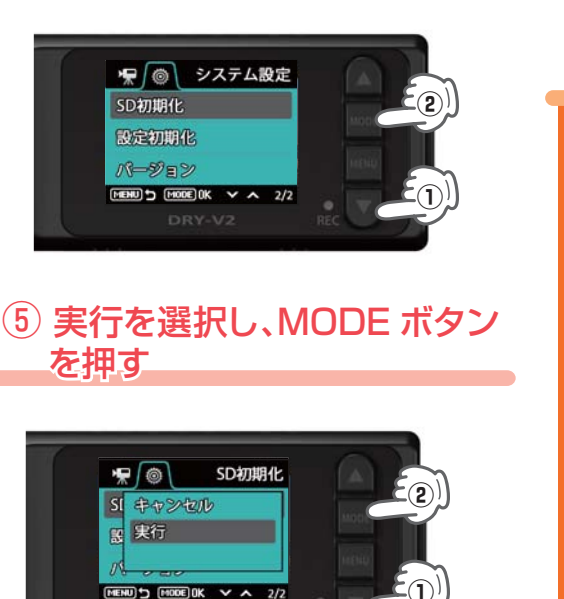

(4) [SD 初期化]を選択し、

MODE ボタンを押す

定期的

初期化が完了すると、システムメニューに 戻ります。

### 録画ファイルの読み出しについて

本機で記録した画像や映像は、通常のファイルと同じようにパソコンで扱うことができます。 下記の仕様を満たしたパソコンで再生することができます。

OS: Microsoft Windows 7,8または10 CPU: Core2Duo 相当、2.0GHz 以上 メモリ:2GB 以上

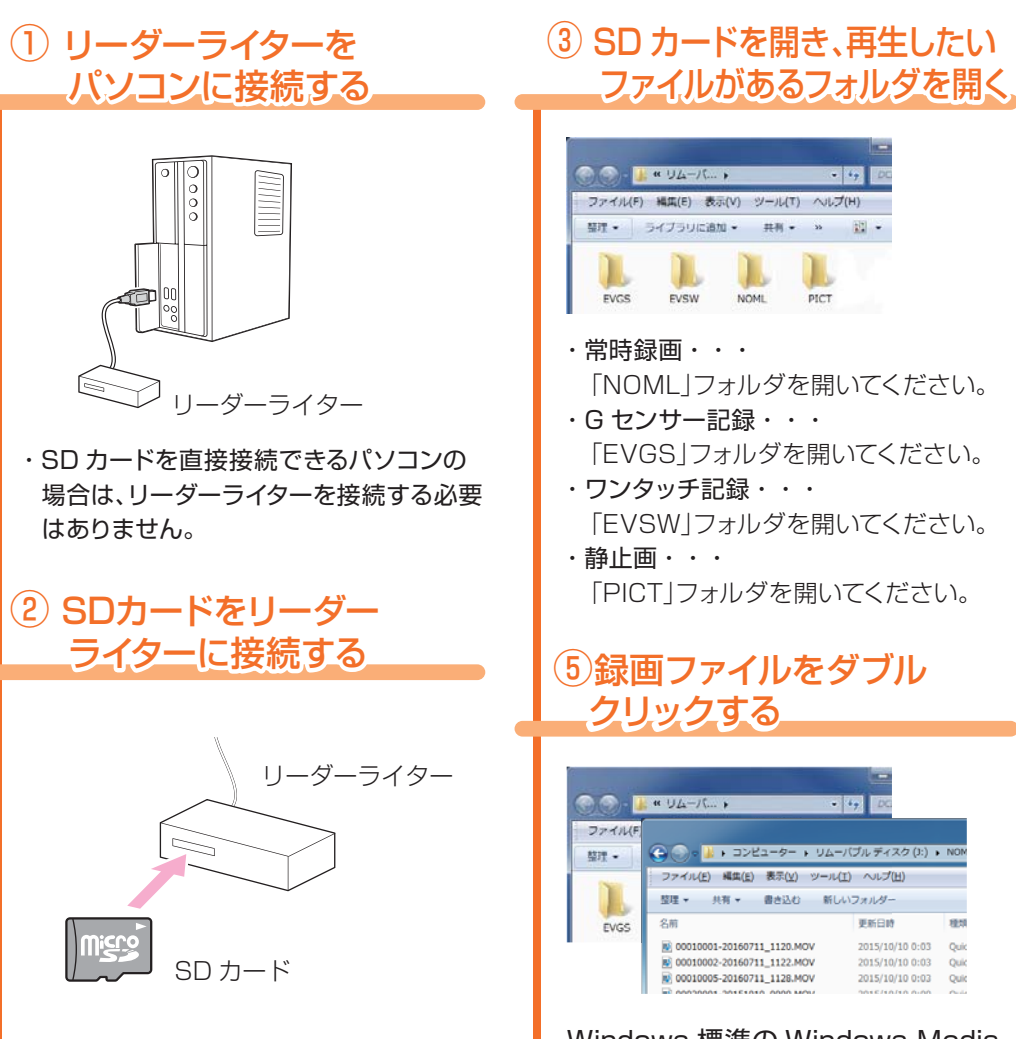

Windows 標準の Windows Media Player で再生することができます。

再生

Yupiteru